### **Fujitsu Server PRIMERGY**

CA92344-4910-06

### SASコントローラカード (PSAS CP 2100-8i)

(型名:PYBSC3MA1 / PYBSC3MA1L PY-SC3MA2 / PYBSC3MA2 / PYBSC3MA2L PY-SC3MA3 / PYBSC3MA3 / PYBSC3MA3L

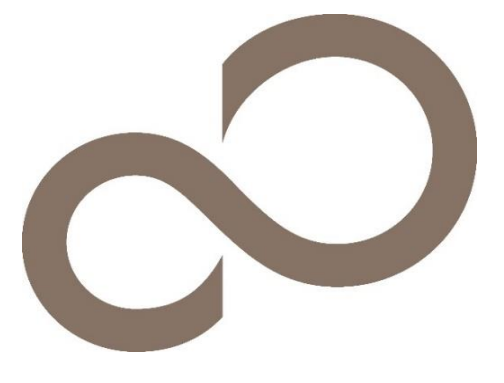

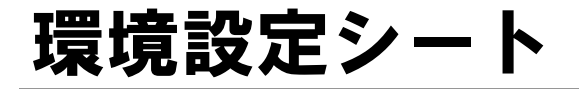

### 本書の構成

- A 対象SASコントローラの選択 Devices Listから対象SASコントローラを選択します。
- B HII Configuration Utility設定シート
   HII Configuration Utilityを使用して変更する設定項目を記録します。
- C ServerView RAID Manager (HTML5 GUI)設定シート ServerView RAID Manager HTML5 GUIを使用して変更する設定項目を記録します。
- D iRMC S5/S6 WebUI 設定シート iRMC S5 WebUIを使用して変更する設定項目を記録します。
- E 障害連絡シート 障害が発生した場合にサーバの状態を記入するシートです。

#### ■製品の呼び方

本文中の製品名称を、次のように略して表記します。

| 製品名称                                                  | 本文中の表記    |
|-------------------------------------------------------|-----------|
| SAS コントローラカード(PSAS CP 2100-8i、S2D/Azure Stack HCI 専用) | SASコントローラ |
| SASコントローラカード(PSAS CP 2100-8i)                         | SASコントローラ |
|                                                       |           |

#### ■ファームウェア・iRMC ファームウェア・ServerView RAID Managerについて

本書は下記の各モジュール版数に準拠しています。

ファームウェア 6.22/ServerView RAID Manager 7.15.4

/iRMC S5 ファームウェア3.54P/iRMC S6 ファームウェア1.26S(1wayM5), 2.06S(2wayM7), 2.26S(4wayM7)

#### ■商標

記載されている会社名、製品名は各社の登録商標または商標です。 その他の各製品は、各社の著作物です。

Copyright 2022-2023 Fujitsu Limited

# A. 対象SASコントローラ選択

SASコントローラの設定値を記録しておきます。 SASコントローラカードの搭載数に応じて、次の表をコピーして記録してください。 ご購入時の設定値から設定を変更していない場合は、「()ご購入時設定を変更していない」に ✔ を付けてください。 設定を変更した場合は、「設定値」欄の()内に ✔ を付けてください。

HII Configuration Utilityを起動するには本体設定がUEFI modeとなっている必要があります。 設定例)Advanced → CSM Configuration → Launch CSM設定が[Disabled] ※ 本体装置の設定方法詳細については、各本体装置のマニュアルを参照してください。

UEFI Device Listを以下の方法で表示します。 POST 中、【F2】キーを押して、本体装置のBIOS Menuを表示させてください。

本体装置のBIOS Menuを起動する前にシステムが起動した場合は、【Ctrl】+【Alt】+【Del】キーを押して、システムを再起動してください。

BIOS Menuから、「Advanced」タブを選択すると、下記サンプルの様にDevice Listが表示されます。 (xx部分には任意の値が入ります)

【例】

Adaptec SmartHBA 2100-8i

対象SASコントローラを選択してください。HII Configuration Utilityが起動します。

#### ■Devices Listメニュー

SASコントローラの設定値を記録しておきます。 SASコントローラの搭載数に応じて、次の表をコピーして記録してください。 設定を変更した場合は、「選択SASコントローラ」欄に対象SASコントローラの値を記入してください。

| 対象SASコントローラ              | 選択SASコントローラ |
|--------------------------|-------------|
| Adaptec SmartHBA 2100-8i |             |
|                          |             |
|                          |             |
|                          |             |

# B. HII Configuration Utility設定シート

HII Configuration Utilityを使用してSASコントローラの設定値を変更した場合、設定値を記録しておきます。 SASコントローラの設定を変更していない場合は、「( )ご購入時設定を変更していない」に✔を付けてください。 設定を変更した場合は、「設定値」欄の()内に✔ を付けてください。 (ただし、「ご購入時設定」欄に網掛けしてある項目については、変更禁止です)

### B.1 Main Menu

| 設定項目                                          | ご購入時設定 | 設定値                             |
|-----------------------------------------------|--------|---------------------------------|
| > Controller Information                      |        | > SASコントローラの情報を表示するメニューへ        |
| > Configure Controller Settings               |        | ■Configure Controller Settingsへ |
| > Array Configuration                         |        | > アレイおよびロジカルドライブを管理するメニューへ      |
| > Disk Utilities                              |        | > 物理ドライブを管理するするメニューへ            |
| > Set Bootable Device(s) for Legacy Boot Mode |        | > 本メニューは非サポートです                 |
| > Administratrion                             |        | > SASコントローラを管理するメニューへ           |

## **B.2** Controller Information

| 設定項目                                     | こ購入時設定     | 設定値                                     |
|------------------------------------------|------------|-----------------------------------------|
| Controller                               | 状能を表示      | • 制品名                                   |
| Device ID                                | 状態を表示      | 。<br>デバイスID                             |
| PCI Slot number                          | 状能を表示      | • PCI Slot番号                            |
| PCI Address                              | 状能を表示      | • PCI Address                           |
| (Segment:Bus:Device:Function)            | N.S.E.K.N. |                                         |
| Hardware Revision                        | 状態を表示      | ・ハードウェア版数                               |
| Negotiated PCIe Data Rate                | 状態を表示      | ・PCIeネゴシエートデータレート                       |
| Serial Number                            | 状態を表示      | ・シリアル番号                                 |
| WWID                                     | 状態を表示      | • WWID                                  |
| Firmware version                         | 状態を表示      | ・ファームウェアバージョン                           |
| Firmware release date                    | 状態を表示      | ・ファームウェアリリース日時                          |
| UEFI Driver version                      | 状態を表示      | ・UEFIドライバ版数                             |
| UEFI Driver release date                 | 状態を表示      | ・ UEFIドライバリリース日時                        |
| Controller Memory Module Size            | 状態を表示      | ・コントローラメモリサイズ                           |
| Controller Status                        | 状態を表示      | ・コントローラのステータス                           |
| Cache Status                             | 状態を表示      | ・キャッシュのステータス                            |
| Expander Minimum Scan Duration (Seconds) | 状態を表示      | ・ Expander Minimum Scan Durationの設定値    |
| Expander Scan Time-Out (Seconds)         | 状態を表示      | ・Expander ScanのTimeout値                 |
| Internal Port Count                      | 状態を表示      | ・内部ストレージ接続用ポートの個数                       |
| Controller Mode                          | 状態を表示      | ・コントローラのPersonality Mode                |
|                                          |            |                                         |
| Supported Modes:                         |            |                                         |
| Port CN0:                                | 状態を表示      | <ul> <li>Port CN0の設定可能な動作モード</li> </ul> |
| Port CN1                                 | 状態を表示      | ・ Port CN1の設定可能な動作モード                   |
| Key Management Service Status            | 状態を表示      | ・ SEDキー管理サービスの状態                        |
|                                          |            |                                         |
|                                          |            |                                         |

# B.2 Controller Information (cont.)

| 設定項日                        | こ購入時設定  | 設定値                            |
|-----------------------------|---------|--------------------------------|
|                             |         |                                |
| Encryption Information      |         |                                |
| Encryption Status           | + 能たま テ | ・暗号化設定の有無                      |
|                             | 状態を衣示   | 一時号に設定の有無                      |
|                             | 仏態を衣示   |                                |
| Controller Password         | 状態を衣示   | ・コントローフハスリートの設定有無              |
| Configuration Summary:      |         |                                |
| Physical Drives             | 状能を表示   | ・物理ドライブの数                      |
| Data Drives                 | 状能を表示   | ・データ用物理ドライブの内訳                 |
| maxCache Drives             | 状態を表示   | · MaxCache用物理ドライブの内訳           |
| Spare Drives                | 代志を表示   | Hotspare Driveの数               |
| Drives in HBA mode          | 状態を衣示   | ・ HBA/Mix model おける直接接結ドライブの数  |
| Unassigned Drives           | 状態を表示   |                                |
| onassigned brives           | いぶとれか   | KAID Houeleasth S末度用 F 24 20 数 |
| Arrays                      | 状態を表示   | ・ 定義済アレイの数                     |
| Data                        | 状態を表示   | . 定義済データ用アレイの内訳                |
| maxCache                    | 状態を表示   | ・ 定義済maxCacheアレイの内訳            |
|                             |         |                                |
| Logical Drives              | 状態を表示   | ・ 定義済ロジカルドライブの数                |
| Data Logical Drives         | 状態を表示   | ・ 定義済データ用ロジカルドライブの内訳           |
| maxCache Logical Drives     | 状態を表示   | ・ 定義済maxCacheロジカルドライブの内訳       |
|                             |         |                                |
| Temperature Sensor:         |         |                                |
| Sensor Count                | 状態を表示   | ・温度センサーの数                      |
| Sensor index *1             | 状態を表示   | ・ 温度センサー番号                     |
| Location *1                 | 状態を表示   | ・温度センサーの搭載箇所                   |
| Current Value *1            | 状態を表示   | <ul> <li>現在の温度</li> </ul>      |
| MAX Value since Power On *1 | 状態を表示   | ・電源投入後の最大検出温度                  |
| Critical Threshould *1      | 状態を表示   | ・ 危険レベル温度閾値                    |
| Caution Threshould *1       | 状態を表示   | ・ 注意レベル温度閾値                    |
| Warning Threshould *1       | 状態を表示   | ・ 警告レベル温度閾値                    |
|                             |         |                                |

\*1 搭載されている温度センサー毎に表示されます

### **Configure Contoller Settings**

| 設定項目                                                | ご購入時設定 | 設定値                                                          |
|-----------------------------------------------------|--------|--------------------------------------------------------------|
|                                                     |        |                                                              |
| > Modify Controller Settings                        |        | ■ Modify Controller Settings ヘ                               |
| > Advanced Controller Settings *1                   |        | ■ Advanced Controller Settings ∧                             |
| > Modify Spare Activation Mode                      |        | ■ Modify Spare Activation Mode ∧                             |
| > Clear Configuration *1                            |        | ■ Clear Configuration ~                                      |
| > Manage Power Settings                             |        | ■ Manage Power Settings ~                                    |
| > Out of Band Messaging Settings                    |        | $\blacksquare$ Out of Band Messaging Settings $\sim$         |
| > Configure Controller Port Mode                    |        | Configure Controller Port Mode $\sim$                        |
| > Configure Port Discovery Protocol                 |        | ■ Configure Port Discovery Protocol へ                        |
| > Modify Expander Minimum Scan Duration             |        | Modify Expander Minimum Scan Duration $\uparrow$             |
| > Configure Persistent Event Log Policy             |        | Configure Persistent Event Log Policy $\sim$                 |
| > Configure Controller UEFI Driver Health Reporting |        | Configure Controller UEFI Driver Health Reporting $\uparrow$ |

\*1 アレイ構成が定義されている場合に設定可能

#### Modify Controller Settings

()ご購入時設定を変更していない

| 設定項目                                                                                                    | ご購入時設定                                                    | 設定値                                                                                                    |
|----------------------------------------------------------------------------------------------------|-----------------------------------------------------------|----------------------------------------------------------------------------------------------------|
| Transformation Priority *1<br>Rebuild Priority *1<br>Surface Scan Analysis Priority *1<br>Current Parallel Surface Scan Count *1<br>Unconfigured Physical Drive Write Cache State<br>HBA Physical Drive Write Cache State<br>Configured Physical Drive Write Cache State<br>> [Submit Changes] | Medium<br>High<br>3<br>1<br>Default<br>Default<br>Default | <ul> <li>( )High ( )Medium ( )Low</li> <li>( )High ( )Medium ( )Medium High ( )Low</li> <li>[ ] (0-31)</li> <li>[ ] (1-16)</li> <li>( )Default ( )Enabled ( )Disabled</li> <li>( )Default ( )Enabled ( )Disabled</li> <li>( )Default ( )Enabled ( )Disabled</li> <li>&gt; 設定の変更を適用します</li> </ul> |

\*1 アレイ構成が定義されている場合に設定可能

#### ■Advanced Contoller Settings

()ご購入時設定を変更していない

| <ul> <li>( )Enabled ( )Disabled</li> <li>( )Enabled ( )Disabled</li> <li>( )2 ( )4 ( )8 ( )16 ( )32 ( )Automatic</li> <li>[ ] (0-1440)</li> <li>( )Disabled ( )Low ( )Middle ( )High</li> <li>( )Very High(30ms) ( )Very High(10ms)</li> <li>&gt; 設定の変更を適用します</li> </ul> |                                                                                                    |
|----------------------------------------------------------------------------------------------------|----------------------------------------------------------------------------------------------------|
|                                                                                                    | <ul> <li>( )Enabled ( )Disabled</li> <li>( )Enabled ( )Disabled</li> <li>( )2 ( )4 ( )8 ( )16 ( )32 ( )Automatic</li> <li>[ ] (0-1440)</li> <li>( )Disabled ( )Low ( )Middle ( )High</li> <li>( )Very High(30ms) ( )Very High(10ms)</li> <li>&gt; 設定の変更を適用します</li> </ul> |

#### ■Modify Spare Activation Mode

()ご購入時設定を変更していない

| 設定項目                                           | ご購入時設定                   | 設定値                                                                         |
|------------------------------------------------|--------------------------|-----------------------------------------------------------------------------|
| Spare Activation Mode *1<br>> [Submit Changes] | Failure Spare Activation | ( )Failure Spare Activation ( )Predictive Spare Activation<br>> 設定の変更を適用します |

### ■Manage Power Settings

()ご購入時設定を変更していない

| 設定項目                                              | ご購入時設定                         | 設定値                                                               |
|---------------------------------------------------|--------------------------------|-------------------------------------------------------------------|
| Power Mode<br>Survival Mode<br>> [Submit Changes] | Maximum Performance<br>Enabled | ( )Maximum Performance<br>( )Enabled ( )Disabled<br>> 設定の変更を適用します |

#### **■**Out of Band Messaging Settings

()ご購入時設定を変更していない

| 設定項目                                                                                                    | ご購入時設定                                            | 設定値                                                                                                    |
|----------------------------------------------------------------------------------------------------|---------------------------------------------------|----------------------------------------------------------------------------------------------------|
| OOB Interface                                                                                                    | PBSI                                              | ( )Disable OOB interface ( )PBSI ( )MCTP                                                                                                    |
| ※PBSI設定にて表示される項目<br>> Smbus Clock Speed<br>> SMBus Clock Stretching<br>> SMBus Slve Address<br>> [Submit Changes]                                                                     | 400KHZ<br>Enabled<br>DE                           | PBSI設定時、本項目は左記設定値にてお使いください<br>PBSI設定時、本項目は左記設定値にてお使いください<br>PBSI設定時、本項目は左記設定値にてお使いください<br>> 設定の変更を適用します                                                             |
| ※MCTP設定にて表示される項目<br>> SMBus Device Type<br>> SMBus Physical Channel<br>> VDM Discovery Notify<br>> Use Statid EIDs dring initialization<br>> SMBus Slve Address<br>> [Submit Changes] | Default<br>Disabled<br>Disabled<br>Disabled<br>DE | MCTP設定時、本項目は左記設定値にてお使いください<br>MCTP設定時、本項目は左記設定値にてお使いください<br>MCTP設定時、本項目は左記設定値にてお使いください<br>MCTP設定時、本項目は左記設定値にてお使いください<br>MCTP設定時、本項目は左記設定値にてお使いください<br>> 設定の変更を適用します |

#### ■Self-Encryption Drive (SED) Based Encryption Setup

()ご購入時設定を変更していない

| 設定項目                                                     | ご購入時設定   | 設定値                    |   |
|----------------------------------------------------------|----------|------------------------|---|
| Configure Managed SED<br>Set/Change Managed SED Settings | 3        |                        |   |
| > Master Key Identifier                                  |          | [                      | ] |
| > Set/Change Master key                                  |          | [                      | ] |
| > Set/Change Controller Password                         |          | [                      | ] |
| > Controller Password                                    | Disabled | ( )Enabled ( )Disabled |   |
| > [Submit Changes]                                       |          | > 設定の変更を適用します          |   |
| > [Proceed to next Form]                                 |          | > 設定変更確認画面を表示します       |   |

#### ■Configure Controller Port Mode

| 設定項目                                          | ご購入時設定 | 設定値                                                     |
|-----------------------------------------------|--------|---------------------------------------------------------|
| Set Contoller Port Mode<br>> [Submit Changes] | Mixed  | ( )RAID ( )HBA ( )Mixed ( )Indemendent<br>> 設定の変更を適用します |

#### ■Configure Port Discovery Protocol

| 設定項目                                                                                                    | ご購入時設定 | 設定値                                                                          |
|----------------------------------------------------------------------------------------------------|--------|------------------------------------------------------------------------------|
| <ul> <li>&gt; Current Port Discovery Protocol</li> <li>&gt; Pending Port Discovery Protocol</li> <li>&gt; Set Port Discovery Protocol</li> <li>&gt; Reset Port Discovery Protocol to Default</li> </ul> |        | 本メニューの選択は未サポートです<br>本メニューの選択は未サポートです<br>本メニューの選択は未サポートです<br>本メニューの選択は未サポートです |

#### ■Modify Expander Minimum Scan Duration

()ご購入時設定を変更していない

| 設定項目                                                              | ご購入時設定       | 設定値                          |
|-------------------------------------------------------------------|--------------|------------------------------|
| Expander Minimum Scan Duration<br>(Seconds)<br>> [Submit Changes] | <u> 0 *1</u> | [ ] (0-350)<br>> 設定の変更を適用します |

\*1 2022年11月以降に出荷された装置より、ご購入時設定は[40]となります

#### **Configure Persistent Event Log Policy**

()ご購入時設定を変更していない

| 設定項目                                              | ご購入時設定                  | 設定値                                                                   |
|---------------------------------------------------|-------------------------|-----------------------------------------------------------------------|
| Persistent Event Log Policy<br>> [Submit Changes] | Least Recently Consumed | ( )Least Recently Consumed ( )Most Recently Occurred<br>> 設定の変更を適用します |

## D. ServerView RAID Manager (HTML5) 設定シート

ServerView RAID Manager HTML5 GUIを使用してSASコントローラの設定値を変更した場合、設定値を 記録しておきます。

ServerView RAID Managerの左部ツリービューより対象のSASコントローラを選択し、「設定」メニューを選択 することにより、下記各カテゴリの設定値の確認および変更メニューが表示されます。

SASコントローラの搭載数に応じて、次の表をコピーして記録してください。 設定を変更した場合は、「選択SASコントローラ」欄に対象SASコントローラの番号を記入してください。

SASコントローラ設定を変更していない場合は、「()ご購入時設定を変更していない」に√を付けてください。 設定を変更した場合は、「設定値」欄の()内に✓ を付けてください。

(ただし、「ご購入時設定」欄に網掛けしてある項目については、変更禁止です)

| 選択SASコントローラ |  |
|-------------|--|
|             |  |
|             |  |
|             |  |
|             |  |
|             |  |

D.1 設定 サブメニュー

| 設定項目                           | ご購入時設定              | 設定値                                  |
|--------------------------------|---------------------|--------------------------------------|
| その他                            |                     |                                      |
| コントローラーモード                     | 混在                  | ()HBA()RAID()混在                      |
| リビルドの優先度                       | High                | ( )Low ( )High ( )中 ( )ミディアム高        |
| 並列サーフェススキャンの現在のカウント            | 1                   | [ ](1-16)                            |
| サーフェス解析の優先度                    | アイドル(実行中のタスクはありません) | ( )無効 ( )アイドル(実行中のタスクはありません) ( )High |
| Drive Write Cache Configured   | デフォルト               | ( )デフォルト ( )有効 ( )無効                 |
| Drive Write Cache HBA          | デフォルト               | ( )デフォルト ( )有効 ( )無効                 |
| Drive Write Cache Unconfigured | デフォルト               | ( )デフォルト ( )有効 ( )無効                 |
| Spare Activation Mode          | Failure             | ( )Failure ( )Predictive             |

## E. iRMC WebUI 設定シート

iRMC WebUIを使用してSASコントローラの設定値を変更した場合、設定値を記録しておきます。 iRMC WebUIの[外部記憶装置]→[ストレージコントローラ]メニューにて対象のSASコントローラを 選択することにより、下記の設定値の確認および変更メニューが表示されます。

SASコントローラの搭載数に応じて、次の表をコピーして記録してください。 設定を変更した場合は、「選択SASコントローラ」欄に対象SASコントローラの番号を記入してください。

SASコントローラ設定を変更していない場合、「()ご購入時設定を変更していない」に✓を付けてください。 設定を変更した場合は、「設定値」欄の()内に✓ を付けてください。 (ただし、「ご購入時設定」欄に網掛けしてある項目については、変更禁止です)

| 選択SASコントローラ |  |
|-------------|--|
|             |  |
|             |  |
|             |  |
|             |  |

()ご購入時設定を変更していない

| 設定項目                                                                                                    | ご購入時設定                                                                                                    | 設定値                                                                                                    |
|----------------------------------------------------------------------------------------------------|----------------------------------------------------------------------------------------------------|----------------------------------------------------------------------------------------------------|
| ポート<br>プロトコル<br>Device Protocols<br>製造会社<br>シリアル番号<br>PCI ベンダ ID、PCI デバイス ID<br>サブベンダID、サブデバイスID<br>ファームウェアバージョン<br>温度[°C]<br>リビルドプライオリティ<br>サーフェスアナリシスプライオリティ<br>パラレルサーフェススキャンカウント<br>エキスパンドプライオリティ<br>内部コネクタカウント<br>外部コネクタカウント<br>ファミリー<br>ドライブ書き込みキャッシュ<br>構築<br>未構築<br>HBA | 状態を表示         状態を表示         状態を表示         状態を表示         状態を表示         水態を表示         ボ態を表示         アイドル         1         中         状態を表示         状態を表示         ボ態を表示         デフォルト         デフォルト         デフォルト         デフォルト         デフォルト         デフォルト         デフォルト         デフォルト         デフォルト         デフォルト         デジョ         状態を表示         状態を表示 | <ul> <li>( )低 ( )中 ( )ミディアムハイ ( )高</li> <li>( )無効 ( )高 ( )アイドル</li> <li>[ ](1-16)</li> <li>( )低 ( )中 ( )高</li> <li>( )デフォルト ( )有効 ( )無効</li> <li>( )デフォルト ( )有効 ( )無効</li> <li>( )デフォルト ( )有効 ( )無効</li> </ul> |
| 警告あり<br>SMARTサポート<br>メモリサイズ<br>FlashROMサイズ<br>コレクタブルエラー<br>アンコレクタブルエラー                                                                                                    | 状態を表示<br>状態を表示<br>状態を表示<br>状態を表示<br>状態を表示<br>状態を表示                                                                                                    |                                                                                                    |

# F. 障害連絡シート

| モデル名・型名 | (型名: )               |            |      |     |
|---------|----------------------|------------|------|-----|
| OS      |                      |            |      |     |
| 設定環境    |                      |            |      |     |
|         |                      |            |      |     |
|         |                      |            |      |     |
|         |                      |            |      |     |
|         |                      |            |      |     |
|         |                      |            |      |     |
|         |                      |            |      |     |
|         |                      |            |      |     |
|         |                      |            |      |     |
|         |                      |            |      |     |
|         |                      |            |      |     |
|         |                      |            |      |     |
| アレイ構成   |                      |            |      |     |
|         |                      |            |      |     |
|         |                      |            |      |     |
|         |                      |            |      |     |
|         |                      |            |      |     |
|         |                      |            |      |     |
|         |                      |            |      |     |
|         |                      |            |      |     |
|         |                      |            |      |     |
|         |                      |            |      |     |
|         |                      |            |      |     |
| 発生日時    |                      |            |      |     |
| 田兔      | ー<br>何をしているときに何が起きたか | \ <u> </u> |      |     |
|         | 画面にどのようなメッセージが表      | 示されたか。     |      |     |
|         |                      |            |      |     |
|         |                      |            |      |     |
|         |                      |            |      |     |
|         |                      |            |      |     |
|         |                      |            |      |     |
|         |                      |            |      |     |
|         |                      |            |      |     |
|         |                      |            |      |     |
|         |                      |            | 添付資料 | 有·無 |

#### SASコントローラカード (PSAS CP 2100-8i) PYBSC3MA1 / PYBSC3MA1L PY-SC3MA2 / PYBSC3MA2 / PYBSC3MA2L PY-SC3MA3 / PYBSC3MA3 / PYBSC3MA3L

#### 環境設定シート CA92344-4910-06

発行日 2023年12月 発行責任 富士通株式会社

●本書の内容は、改善のため事前連絡なしに変更することがあります。
 ●本書に記載されたデータの使用に起因する、第三者の特許権およびその他の権利の侵害については、当社はその責を負いません。

●無断転載を禁じます。